# دادعإ WiFi دادعإ VPN ەجوم ىلع (WPS) مجوم ىلى VPN

#### فدەلا

يتكا ةزهجألاا نيب ليصوت دادعإل ةلەسو ةعېرس ةقېرط (WPS) يمحملا WiFi دادعإ دعي نامأب ةكبشلاب ليصوتلا ةيكلساللا ةزهجألل نكمي .ةيكلسال ةكبشو WPS معدت دادعإ يف لوؤسملا هيضقي يذلا تقولا للقي هنأل اديفم WPS نوكي .WPS مادختساب .قيكلساللا ةيلحملا تاكبشلا ىلع نيمأتلا نيوكتو

.VPN CVR100W ەجوم ىلع WPS تادادعإ نيوكت ةيفيك لاقملا اذه حرشي

## قيبطتلل لباقلا زاهجلا

VPN CVR100W ەجوم<sup>.</sup>

# جماربلا رادصإ

•1.0.1.19

### WPS تادادع]

> يكلسال رتخاو بيول نيوكتل ةدعاسمل ةادأل علا لوخدل ليجستب مق 1 قوطخل WPS.
 WPS:

| WPS                                                                                                    |                                                                                      |  |  |  |
|----------------------------------------------------------------------------------------------------|--------------------------------------------------------------------------------------|--|--|--|
| Wi-Fi Protected Setu                                                                                            | p™                                                                                   |  |  |  |
| SSID:                                                                                                    | cisco-4D61 Edit                                                                      |  |  |  |
| Use one of the follow                                                                                           | ing for each Wi-Fi Protected Setup supported device:                                 |  |  |  |
| <ol> <li>If your client device<br/>or press that button a</li> </ol>                                            | has a Wi-Fi Protected Setup button, click<br>Ind then click the button on the right. |  |  |  |
|                                                                                                    | OR                                                                                   |  |  |  |
| 2. If your client device has a Wi-Fi protected Setup PIN number, enter that number here and then click Register |                                                                                      |  |  |  |
|                                                                                                    | OR                                                                                   |  |  |  |
| 3. If your client asks fo<br>client device.                                                                     | or the Router's PIN number, enter Device PIN below in your                           |  |  |  |
| Device PIN Status:                                                                                              | Active                                                                               |  |  |  |
| Device PIN:                                                                                                    | 20623663 Generate                                                                    |  |  |  |
| PIN Lifetime:                                                                                                   | U(Static)                                                                            |  |  |  |
| Wi-Fi Protected Setup                                                                                           | o Status: Configured                                                                 |  |  |  |
| Network Name (SSID                                                                                              | v): cisco-4D61                                                                       |  |  |  |
| Security:                                                                                                    | WPA2-Personal                                                                        |  |  |  |

تادادعا ميلع قبطملا (SSID) ةمدخلاا ةعومجم فرعم رييغتل **ريرحت** ىلع رقنا .2 ةوطخلا WPS. وم يضارتفالاا SSID .قيكلسال ةكبش SSID فرعي .WPS

ة من المان تادادع المان المان المان المان المان المان المان المان المان المان المان المان المان المان المان ال المان المان المان المان المان المان المان المان المان المان المان المان المان المان المان المان المان المان الما

.ةحاتم تارايخ ةثالث كانه .WPS ةقيرط رتخأ .3 ةوطخلا

رز ىلع يوتحي كيدل ليمعلا زاهج ناك اذإ رايخلا اذه مادختسإ متي — 1 مقر WPS بولس<sup>ا.</sup> WPS

يوتحي كب صاخلا ليمعلا زاهج ناك اذإ رايخلا اذه مادختسا متي — 2 مقر WPS بولسأ· مقر ىلع WPS PIN.

بولسأ<sup>.</sup> VPN CVR100W مجومل PIN مقر ناك اذإ رايخلا اذه مادختسإ متي — WPS 3 بولس<sup>أ.</sup> ليمعلا زامج ةطساوب ابولطم.

#### 1 WPS بولسأ

ديعبلا زاهجلا ىلع ايلعف دوجوملا **Wi-Fi Protected Setup** رز ىلع طغضا .1 ةوطخلا

| Wi-Fi Protected Setu                                                                                               | р тм                                                                                |  |  |  |
|----------------------------------------------------------------------------------------------------|-------------------------------------------------------------------------------------|--|--|--|
| SSID:                                                                                                    | Cisco-4D61 Edit                                                                     |  |  |  |
| Use one of the following for each Wi-Fi Protected Setup supported device:                                          |                                                                                     |  |  |  |
| <ol> <li>If your client device<br/>or press that button a</li> </ol>                                               | has a Wi-Fi Protected Setup button, click<br>nd then click the button on the right. |  |  |  |
|                                                                                                    | OR                                                                                  |  |  |  |
| 2. If your client device has a Wi-Fi protected Setup PIN number, enter that number<br>here and then click Register |                                                                                     |  |  |  |
| 3. If your client asks for the Router's PIN number, enter Device PIN below in your<br>client device.               |                                                                                     |  |  |  |
| Device PIN Status:                                                                                                 | 20629663 Concrate                                                                   |  |  |  |
| DINU ifatima:                                                                                                    | O(Ototio)                                                                           |  |  |  |
| PIN Lifetime.                                                                                                    | U(Static)                                                                           |  |  |  |

اهجومل ايلعلام المحولل العالي على العامي المحفول المحفي المحفي المحفول المحفول العامي المحفول المحفول المحفول ا معند المحفول المحفول المحفول المحفول المحفول المحفول المحفول المحفول المحفول المحفول المحفول المحفول المحفول ال

VPN ەجوم ىلع قېساسألاا قېكلساللاا تادادعإلاا نېوكت قلاقملاا ىلإ عجرا **:قظحالم** CVR100W طبرو دىعبلاا زامجلا ىلع قېساسألاا قېكلساللاا تادادعإلاا نيوكتل WPS. رزلاب

دادعإلا لوح تاميلعتلا نم ديزم ىلع لوصحلل ليمعلا زامج قئاثو وأ ليمعلا زامج ىلإ عجرا يمحملا يكلساللا.

2 WPS بولسأ

| Wi-Fi Protected Setu                                                                                                    | р тм              |  |  |  |  |
|----------------------------------------------------------------------------------------------------|-------------------|--|--|--|--|
| SSID:                                                                                                    | Cisco-4D61 Edit   |  |  |  |  |
| Use one of the following for each Wi-Fi Protected Setup supported device:                                                       |                   |  |  |  |  |
| 1. If your client device has a Wi-Fi Protected Setup button, click or press that button and then click the button on the right. |                   |  |  |  |  |
| OR                                                                                                    |                   |  |  |  |  |
| 2. If your client device has a Wi-Fi protected Setup PIN number, enter that number here 123456789 and then click Register       |                   |  |  |  |  |
| OR                                                                                                    |                   |  |  |  |  |
| 3. If your client asks for the Router's PIN number, enter Device PIN below in your<br>client device.                            |                   |  |  |  |  |
| Device PIN Status:                                                                                                    | Active            |  |  |  |  |
| Device PIN:                                                                                                    | 20629663 Generate |  |  |  |  |
| PIN Lifetime:                                                                                                    | 0(Static)         |  |  |  |  |

لوصحلا نكمي .زاهجلاب صاخلا PIN مقر لخدأ ،WPS ب صاخلا PIN مقر لقح يف .1 ةوطخلا ليصحل انكمي .ليمعل ازاهج يلع Wi-Fi فيصوت نم (PIN) يصخشلا فيرعتلا مقر يلع

**لجس** ةقطقط .2 ةوطخلا.

دادعإلا لوح تاميلعتلا نم ديزم ىلع لوصحلل ليمعلا زامج قئاثو وأ ليمعلا زامج ىلإ عجرا يمحملا يكلساللا

WPS 3 بولسأ

| Wi-Fi Protected Set                                               | иртм                                                                                   |         |
|-------------------------------------------------------------------|----------------------------------------------------------------------------------------|---------|
| SSID:                                                             | Cisco-4D61 Edit                                                                        |         |
| Use one of the follow                                             | ving for each Wi-Fi Protected Setup supported device                                   | e.      |
| <ol> <li>If your client devic<br/>or press that button</li> </ol> | e has a Wi-Fi Protected Setup button, click<br>and then click the button on the right. |         |
|                                                                   | OR                                                                                     |         |
| 2. If your client devic<br>here 68673284                          | has a Wi-Fi protected Setup PIN number, enter that<br>and then click Register          | number  |
|                                                                   | OR                                                                                     |         |
| 3. If your client asks                                            | for the Router's PIN number, enter Device PIN below                                    | in your |
| Device PIN Status:                                                | Active                                                                                 |         |
| Device PIN:                                                       | 20629663 Generate                                                                      |         |
|                                                                   |                                                                                        |         |

ىلع زاەجلاب صاخلا PIN لقح يف جردملا (PIN) يصخشلا فيرعتلا مقر لخداً .1 ةوطخلا ليمعلا زاەج.

لفسأ ةدوجوملا ةيمستلاا ىلع اضيأ (PIN) يصخشلا فيرعتلا مقر جاردا متي **:قظحالم** مجوم VPN CVR100W.

.**ءاشناٍ** قوف رقنا ،زاهجلل ديدج يصخش فيرعت مقر ىلع لوصحلل (يرايتخإ) .2 ةوطخلا

دادعإلا لوح تاميلعتلا نم ديزم ىلع لوصحلل ليمعلا زاهج قئاثو وأ ليمعلا زاهج ىلإ عجرا يمحملا يكلساللا.

،"(PIN) يصخشلا فيرعتلا مقرل يضارتفالا رمعلا" ةلدسنملا ةمئاقلا نم .3 ةوطخلا، ديدج (PIN) يصخش فيرعت مقر ءاشنإ لبق يضقني يذلا تقولا رادقم رتخاً.

#### يمحملا Wi-Fi دادعإ ةلاح

| Wi-Fi Protected Setup Status: | Configured    |
|-------------------------------|---------------|
| Network Name (SSID):          | Cisco-4D61    |
| Security:                     | WPA2-Personal |
|                               |               |

ةحفصلا لفسأ يف يمحملا Wi-Fi دادعإ ةلاح رەظت.

نق Wi-Fi Protected Setup قلاح تناك اذإ ام ىلإ كلذ ريشي — Wi-Fi Protected Setup قلاح· اەنيوكت مت.

.SSID مسا اذه ضرعي — (SSID) ةكبشلا مسا

.ةيكلساللا ةكبشلل نامألا عون اذه ضرعي — نامألا<sup>.</sup>

ةمجرتاا مذه لوح

تمجرت Cisco تايان تايانق تال نم قعومجم مادختساب دنتسمل اذه Cisco تمجرت ملاعل العامي عيمج يف نيم دختسمل لمعد يوتحم ميدقت لقيرشبل و امك ققيقد نوكت نل قيل قمجرت لضفاً نأ قظعالم يجرُي .قصاخل امهتغلب Cisco ياخت .فرتحم مجرتم اممدقي يتل القيفارت عال قمجرت اعم ل احل اوه يل إ أم اد عوجرل اب يصوُتو تامجرت الاذة ققد نع اهتي لوئسم Systems الما يا إ أم الا عنه يل الان الانتيام الال الانتيال الانت الما